### 贵州省卫生健康科研项目管理系统

用

# 户

## 手

## 册

#### 贵州省卫生健康委制

### 目录

| —, | 项目申报人员操作流程       | .2 |
|----|------------------|----|
| 二、 | 申报单位管理人员操作流程     | .5 |
| 三、 | 市、州卫生健康局行政管理操作流程 | 7  |
| 四、 | 专家项目评审操作流程       | .9 |

#### 一、项目申报人员操作流程

1.登陆网址: gzky.yiboshi.com

注册:点击首页注册,选择用户注册,所有红色星号项都
为必填项,输入个人真实信息进行注册。

|                                                                        | 欢迎使用,<br><b>贵州省卫生科技项目管理系统</b> |
|------------------------------------------------------------------------|-------------------------------|
|                                                                        | 账号: 请输入账号                     |
|                                                                        | 密码: 请输入密码 📟 Ø                 |
|                                                                        | 验证码: 请输入验证码 顾伊他多              |
| <mark>贵州省卫生科技项目管理系统</mark><br>Copyright @ 2023医姆士 All rights reserved. | 登录<br>申报流程下载 注册 忘记密码?         |

| 提醒:用户注              | E册后需要相关 | 关机构审核,审核结果 | 通过手机短信通知,请注意查收!           |  |
|---------------------|---------|------------|---------------------------|--|
| 用户注册                | 单位注册    |            |                           |  |
| * 用户名:              |         |            |                           |  |
| * 密码:               |         | e s        | ※密码由数字加字母组成,长度为6-10位      |  |
| *确认密码:              |         | e ø        |                           |  |
| * 证件号:              |         |            |                           |  |
| * 姓名:               |         |            |                           |  |
| * 单位:               |         |            | > ※无法找到单位时,请联系单位相关负责人注册单位 |  |
| <mark>*</mark> 手机号: |         | 发送         | 验证码                       |  |
| * 验证码:              |         |            |                           |  |

注册完成后请联系并等待所属单位审核, 审核通过后方可登

录个人帐号进行科研项目申报。

3. 科研项目申报

回到首页: gzky.yiboshi.com 输入注册的账号密码进行登陆。

|                                          | 欢迎使用,<br><b>贵州省卫生科技项目管理系统</b>                   |
|------------------------------------------|-------------------------------------------------|
|                                          | <ul><li>账 号: 请输入账号</li><li>密 码: 请输入密码</li></ul> |
|                                          | 验证码: 请输入验证码 多智 答 老                              |
| 贵州省卫生科技项目管理系统                            | 登录<br>申报流程下载 注册 忘记密码?                           |
| Copyright @ 2023医博士 All rights reserved. |                                                 |

登陆后选择科研项目申报

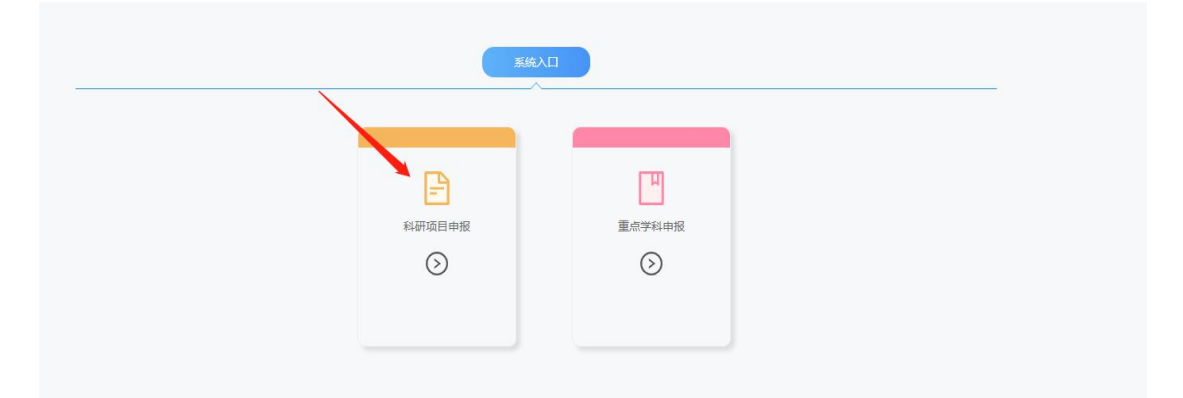

进入后选择项目申报——新建项目

|          | INVARIANT TRUMPLING                                        |                |            |            |      | ~     |              |           |
|----------|------------------------------------------------------------|----------------|------------|------------|------|-------|--------------|-----------|
| R 个人中心 • | 篇页 项目申报 × 项目创建 ×                                           |                |            |            |      |       |              | $\otimes$ |
| 通 项目申报 — |                                                            |                |            |            |      |       |              |           |
| 图 项目中报查询 | 未上报(3) 返回修改(0) 已上报(2) 所有(5)                                |                |            |            |      |       | angengen 🛛 🕹 | Excel     |
| ⑦ 项目结照   | 米编码时间: 2023-02-03 09:00:002023-05-31 09:00:00 (2023年/第1批次) |                |            |            |      |       |              |           |
|          | 項目名称                                                       | 项目编号           | 开始时间       | 结束时间       | 申报年度 | 状态    | 操作           |           |
|          | 高海拔地区腰椎间盘突出人群血调25羟维生素D水平分析研究                               | 2023GZKYXM007  | 2023-03-31 | 2023-12-31 | 2023 | 待提交   | 查看 修改 上报     | 删除        |
|          | 基于真实世界数据的国家集采与非集采注射用左复集沙里的有效性和安全性评价                        | 2023/GZKYXM009 | 2023-03-31 | 2023-12-31 | 2023 | 待提交   | 查看 修改 上报     | 删除        |
|          | 聚焦解決模式心理护理对青少年捐敬应患者自尊水平的干预研究                               | 2023GZKYXM010  | 2023-03-31 | 2023-12-31 | 2023 | 待提交   | 查看 修改 上报     | 翻秧        |
|          |                                                            |                |            |            |      | 共3条 < | 1 > 10 \$    | /页~       |

#### 按要求填写申报表格,填写完毕后点击上报即成功提交申报 书,后续请耐心等待申报单位和卫生健康行政部门的审核。

| A 个人中心 * | 首页 项目申报 × 项目创建 ×                                           |               |            |            |      |       |              | * |
|----------|------------------------------------------------------------|---------------|------------|------------|------|-------|--------------|---|
| ▶ 项目申报   | - 項目編号 - Q 總素 C 重要                                         |               |            |            |      |       |              |   |
| 圆 项目申报查询 | <b>朱上版3</b> 近回牌改(0) 已上版(2) 所有(5)                           |               |            |            |      |       | 新建项目 上 Exce  |   |
| 内 项目结额   | ※壤银时间: 2023-02-03 09:00:002023-05-31 09:00:00 (2023年)第1批次) |               |            |            |      | ~     | ×            |   |
|          | 项目名称                                                       | 项目编号          | 开始时间       | 结束时间       | 申报年度 | 状态    | 操作           |   |
|          | 高海拔地区腰椎间盘突出人群血漏25羟维生素D水平分析研究                               | 2023GZKYXM007 | 2023-03-31 | 2023-12-31 | 2023 | 待提交   | 查看 修改 上报 删除  | e |
|          | 基于其实世界数据的国家集采与非集采注射用左锁氟沙量的有效性和安全性评价                        | 2023GZKYXM009 | 2023-03-31 | 2023-12-31 | 2023 | 待提交   | 查看修改上报题除     | ¢ |
|          | 聚焦解决模式心理护理对青少年抑郁症患者自尊水平的干预研究                               | 2023GZKYXM010 | 2023-03-31 | 2023-12-31 | 2023 | 待提交   | 查看 修改 上报 删除  | ¢ |
|          |                                                            |               |            |            |      | 共3条 < | 1 > 10 条/页 > |   |

#### 二、申报单位管理人员操作流程

#### 1. 首先登陆网址: gzky. yiboshi. com

注册:点击首页注册,选择单位注册,所有红色星号项都为必填项,输入单位真实信息进行注册,完成注册后联系并等待辖区卫生健康行政部门审核,审核通过后方可登陆并进行业务操作。

| b<br>b<br>b<br>b<br>b<br>b<br>f<br>f<br>f<br>f<br>f<br>f<br>f<br>f<br>f<br>f<br>f<br>f<br>f<br>f | かいで使用,<br>たす<br>かいで使用,<br>たまで、<br>一般ので、<br>ので、<br>ので、<br>ので、<br>ので、<br>ので、<br>ので、<br>ので、 |
|--------------------------------------------------------------------------------------------------|------------------------------------------------------------------------------------------|
| Dr. 贵州省                                                                                          | 立上生健康科研项目管理系统                                                                            |
| 提醒:用户注册                                                                                          | 田后需要相关机构审核,审核结果通过手机短信通知,请注意查收!                                                           |
| 用户注册                                                                                             | 单位注册                                                                                     |
| 注册单位                                                                                             |                                                                                          |
| *上级单位:                                                                                           | 贵州省卫生健康委 >请选择 >                                                                          |
| *单位名称:                                                                                           |                                                                                          |
| *单位类型:                                                                                           | 请选择 ~                                                                                    |
| * 单位地址:                                                                                          |                                                                                          |
| 注册单位管理员                                                                                          |                                                                                          |
| *用户名:                                                                                            |                                                                                          |
| *密码:                                                                                             | Ø ※密码由数字加字母组成,长度为6-10位                                                                   |
| *确认密码:                                                                                           | Ø                                                                                        |

3. 单位项目审核与单位人员审核

(1)单位人员审核:注册到本单位的申报人员需要本单位 进行审核,审核通过后该申报人员归属到本单位,才可以进 行项目申报,在单位账号中的人员管理一人员审核菜单界面 进行操作。

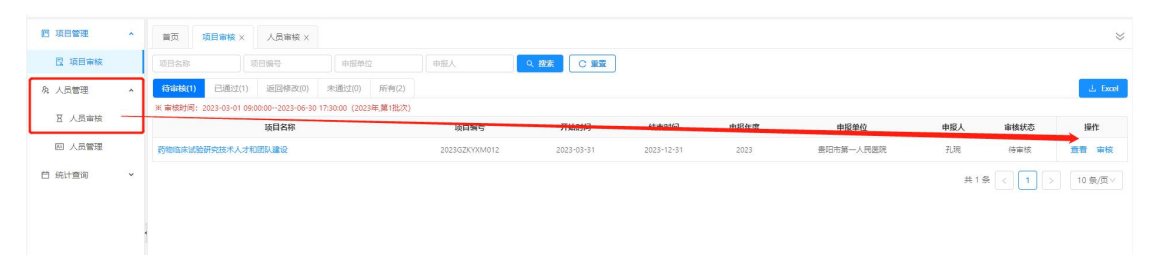

(2)单位项目审核:属于本单位的申报人员成功提交的申报项目首先需要本单位进行初审,审核通过后方可提交至上级卫生健康行政部门审核。

在单位帐号中的项目管理一项目审核菜单处进行操作。

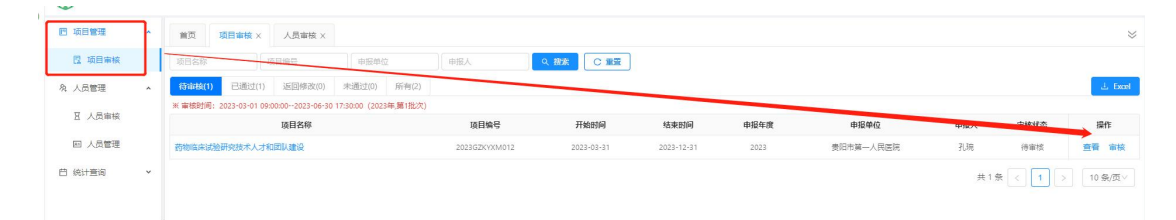

(3)统计查询一项目申报统计查询,可查看本单位所有年度 申报的项目记录。

重要提示:单位账号请尽早注册开通,否则申报人员无法注 册个人账号至本单位填写项目申报书。

#### 三、市、州卫生健康局行政管理操作流程

1.登陆网址: gzky.yiboshi.com

2. 输入账号密码进行登陆(由省卫生健康委统一注册提供, 联系电话: 0851-86819421)

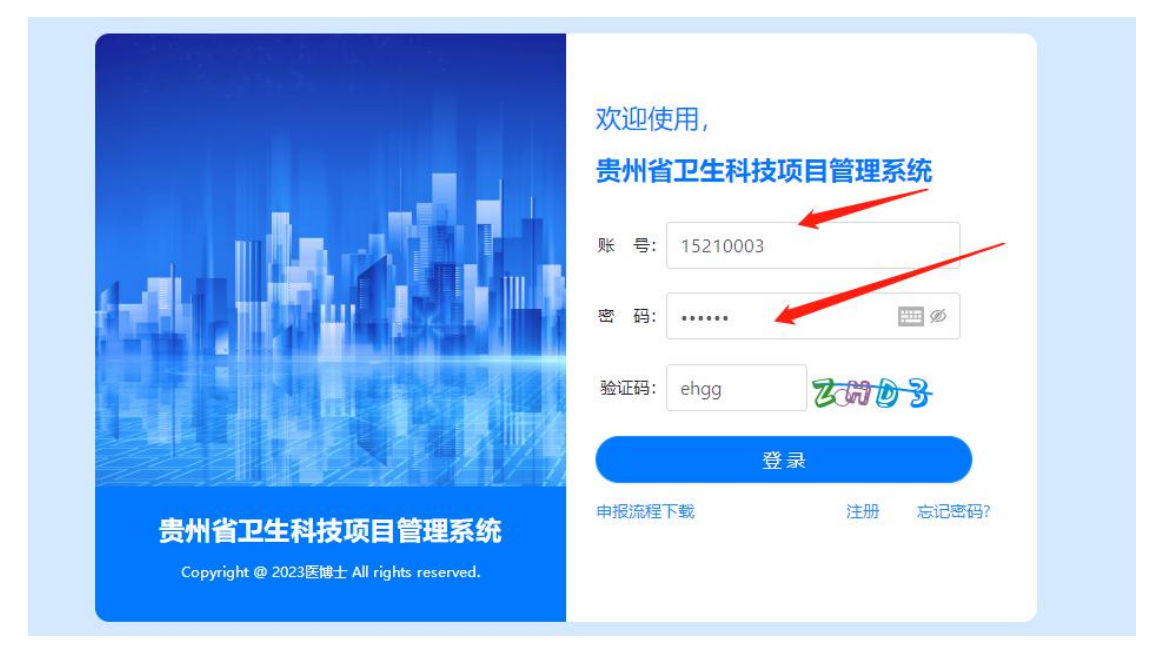

3. 项目审核

从项目管理--项目审核菜单进行操作,审核所属辖区内各单 位申报的科研项目。

| , | ▲ 忠州省卫生科           | 北古而日管理玄统。                                                    | 利研项目由据            |      |           |      |      |     | (5) 贵田市卫牛健康局( |  |  |
|---|--------------------|--------------------------------------------------------------|-------------------|------|-----------|------|------|-----|---------------|--|--|
|   | Unit Life          | 刊文项口目注示列                                                     | 行机场口中成            |      |           |      |      |     |               |  |  |
|   | 回 项目管理 •           | 首页 单位管理 ×                                                    | 项目审核 × 项目申报查询 ×   |      |           |      |      |     |               |  |  |
| 1 | 🛛 项目审核             | 项目名称                                                         | 5目編号   申报单位       | 申报人  | Q 複素 C 重量 |      |      |     |               |  |  |
|   | Ⅲ 单位管理 •           | 待前核(0) 已通过(1)                                                | 返回修改(0) 未通过(0) 所有 | (1)  |           |      |      |     |               |  |  |
|   | THE ALL COMPANYING | ■ 車總想到局: 2023-03-01 09:00:002023-06-30 17:80:00 (2023年)第1批次) |                   |      |           |      |      |     |               |  |  |
|   | 四 中位局语             | 项目名称                                                         | 项目编号              | 开始时间 | 结束时间      | 申报年度 | 申报单位 | 申报人 | 审核状态          |  |  |
|   | 白 统计查询 ^           |                                                              |                   |      |           | 暂无数据 |      |     |               |  |  |
|   | 13 项目申报查询          |                                                              |                   |      |           |      |      |     |               |  |  |
|   |                    |                                                              |                   |      |           |      |      |     |               |  |  |
|   |                    |                                                              |                   |      |           |      |      |     |               |  |  |
|   |                    |                                                              |                   |      |           |      |      |     |               |  |  |
|   |                    |                                                              |                   |      |           |      |      |     |               |  |  |

4. 单位管理

可添加、查看、修改辖区内单位相关信息,从单位管理菜单 进入。

| 🕞 贵州省卫生        | 上科技项目管理系统科研项目申报    |      |      | Ö #   | 御市卫生健康局(夏梦云) 注☰ |
|----------------|--------------------|------|------|-------|-----------------|
| 四 项目管理 🗸       |                    |      |      |       | *               |
| 12 项目审核        | 谢输入单位名称 Q 搜索       |      |      |       |                 |
| □ 单位管理         | ↑ 孫加如仲位 导ttilExcel |      |      |       |                 |
| 日 单位管理         | 单位名称               | 单位差型 | 单位地址 | 状态    | 操作              |
| 首 统计查询 ·       | 豊阳市新一人民國現<br>ヘ     | 医疗机构 | 豊阳市  |       | ●管理员设置 修改 删除    |
|                | 贵阳市第二人民医院          | 医疗机构 | 贵阳市  | 正常 🔵  | 管理员设置 修改 删除     |
| Di ALE HISEEDS | 要阳市妇幼保健院           | 医疗机构 | 贵阳市  | ER O  | 管理员设置 修改 删除     |
|                | 贵阳市精神闲圆碗           | 医疗机构 | 書阳市  | ŒR O  | 管理员设置 修改 删除     |
|                |                    |      |      | 共4条 < | 1 > 10条/页 >     |

5. 统计查询

#### 可查看辖区内单位科研项目申报情况。

| 🕞 贵州省1   | 卫生科 | 技项目  | 自管理系统  | 的科研项目  | 目申报         |            |            |            |                   | () 表印   | 市卫生健康局係 | 夏梦云) 注三   |
|----------|-----|------|--------|--------|-------------|------------|------------|------------|-------------------|---------|---------|-----------|
| 回 项目管理   | ^   | 首页   | 单位管理 × | 項目审核 × | 項目申报查询×     |            |            |            |                   |         |         | $\approx$ |
| [2] 项目审核 |     | 项目名称 |        | 项目编号   | 申报单位        | 申报人        | 2023年 V    | ・请选择状态 🗸 🔍 |                   |         |         |           |
| 三 单位管理   | ^   | 1    | 貢目名称   |        | 项目编号        | 开始时间       | 结束时间       | 申报年度       | 申报单位              | 申报人     | 状态      | 操作        |
| 日 单位管理   |     | xxx  |        | 202    | 3GZKYXM0013 | 2023-05-24 | 2023-05-25 | 2023       | <b>密阳市第一</b> 人民医院 | 孔琬      |         | 查看        |
| 白 统计查询   | ^   |      |        |        |             |            |            |            |                   | 共1条 < ( | 1 > :   | 10 祭/页>   |
| 图 项目申报查》 | e I |      |        |        |             |            |            |            |                   |         |         |           |
|          |     |      |        |        |             |            |            |            |                   |         |         |           |

### 四、专家项目评审操作流程

- 1.登陆网址: gzky.yiboshi.com
- 2. 输入专家账号密码登陆

|                                                                        | 欢迎使用,<br><b>贵州省卫生科技项目管理系统</b> |
|------------------------------------------------------------------------|-------------------------------|
|                                                                        | 账 号: 请输入账号                    |
|                                                                        | 密码: 请输入密码 🚥 Ø                 |
|                                                                        | 验证码: 请输入验证码 多智乐君              |
|                                                                        | 登录                            |
| <mark>贵州省卫生科技项目管理系统</mark><br>Copyright @ 2023医博士 All rights reserved. | 申报流程下载 注册 忘记密码?               |

3. 项目审核

从项目管理一项目评分菜单处进行审核评分

| 贵州省卫生科技项    | 5目管理系统科研项目申报                                  |                            |      | (◯) 憲昭市第一人日 | 民医院(共航) 🗄 |
|-------------|-----------------------------------------------|----------------------------|------|-------------|-----------|
| 四 項目管理 、 首日 | 5. 项目评分 ×                                     |                            |      |             | $\approx$ |
| ◎ 項目行分      | 10 HWG                                        | 9末<br>C 東面                 |      |             |           |
| 凹 统计重调 · 导致 | dExcel # 10 분단명하려는 2023-03-01 09:00:002023-04 | 6-30 17:30:00 (2023年.第1批次) |      |             |           |
| 限 评分项目查询    | 项目名称                                          | 项目编号                       | 分配年度 | 专家评分        | 操作        |
|             |                                               |                            | 智元数据 |             |           |
|             |                                               |                            |      |             |           |

把所有分配到的项目审核完成,审核工作完成。